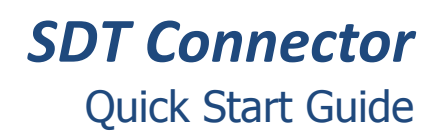

*SDT Connector* is a free software tool that provides you with secure point and click access to your new console server and to the network and serial devices connected to it. It also simplifies remote access when using CMS and VCMS central management.

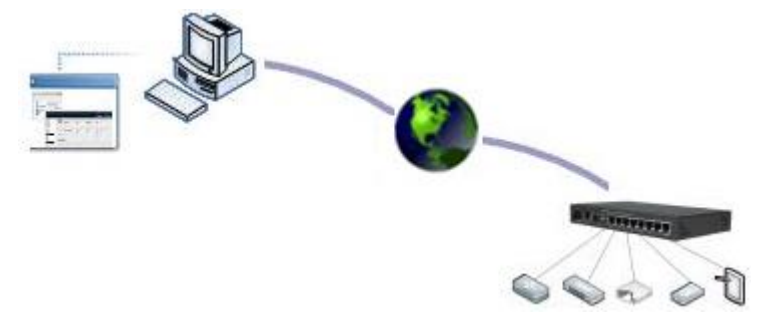

This Quick Start walks you through installation and basic configuration of the *SDT Connector* client. For more detail please refer to the *SDT Connector* chapter in the *User Manual* on the CDROM.

## Step 1 Configure the console server

The first step is to check you have configured the console server with the appropriate services and user/device access privileges.

*SDT Connector* uses SSH to connect securely so you should ensure this service is running on the console server (it is enabled by default):

- > Browse to the console server
- Select the Service Access tab on the System: Firewall menu. Ensure SSH Command Shell is enabled on the Network interface and any out of band interfaces. Also enable SSH direct to serial ports. Click Apply

Ensure you have set up any connected network devices and servers that you wish to access with *SDT Connector* as *Network Hosts*:

> For each host select Serial & Network: Network Hosts and click Add Host

- Enter the IP Address/DNS Name of the host, a descriptive Host Name, and optionally a further Description/Notes
- Edit the **Permitted Services** for use with *SDT Connector* such as Remote Desktop/RDP (TCP port 3389), VNC (TCP port 5900) or add custom TCP or UDP port numbers
- Click Apply

Check you have added a *user* with permission to access these network hosts and console server serial ports:

- > Select Serial & Network: Users & Groups and click Add User
- > Enter a Username and enter and confirm a Password
- Check the Accessible Hosts and Accessible Ports this user will access using SDT Connector
- Click Apply

Administrators by default have gateway, network and serial port access privileges.

## Step 2 Install the SDT Connector client

Note: The system running *SDT Connector* must have Java 1.4.2 or later installed. This is a free download from: *http://java.sun.com/* 

The *SDT Connector* install files are available on the CDROM that shipped with your console server, or available for download from *http://opengear.com/download* 

- If you are running Windows, run the SDTConnectorSetup-x.y.z.exe setup program
- For Linux/Solaris/UNIX, extract *sdtconnector-x.y.x.tar.gz*
- For Mac OS X, extract sdtconnector-mac-1.x.tar.gz
- Double click the SDTConnector icon (Windows) or from the command line run: ./SDTConnector (other OSes)
- Click File, then New Gateway
- Enter the IP address of the console server in Gateway Address
- Enter the credentials of the user added in Step 1 in Gateway Username and Gateway Password
- Enter an optional Descriptive Name, click Add

| 1    | 🛍 New SDT Gateway                      | 3 |
|------|----------------------------------------|---|
| File | General Out Of Band Remote UDP Gateway |   |
| 35   | Gateway Address Port 22                | L |
| E    | Gateway Username                       | L |
|      | Gateway Password                       | L |
|      | Descriptive Name                       | L |
|      | Description/Notes                      | L |
|      |                                        | L |
|      |                                        | L |
|      |                                        | L |
|      |                                        |   |
|      | Scancel                                |   |
|      |                                        |   |

## Step3 Auto-configure & connect

- In the left hand column, select the newly added gateway
- Click Retrieve Hosts
- SDT Connector connects to the console server and retrieves accessible hosts and serial ports for the user, as configured in Step 1
- Once complete, click the + left of the gateway's icon to expand the accessible hosts, accessible serial ports

Note: The console server's Management Console and serial ports are grouped under the *Local Services* host.

> Select the host to connect to, and click the service to access

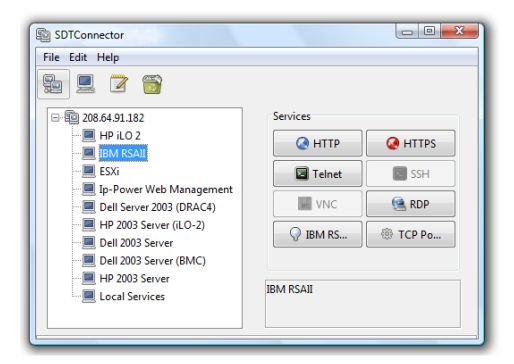

- SDT Connector establishes a secure SSH tunnel through the gateway, to the host, and connects the appropriate local client (e.g. Remote Desktop Client) to the remote service
- Simply point at the host to be accessed and click on the service to be used in accessing that host. An SSH tunnel will then automatically be set up to the console server with the appropriate ports redirected through to the host, and the appropriate local client application is launched pointing at the local endpoint of the redirection
- Note: The Retrieve Hosts function described in this step can be used for any user added on the console server however *SDT Connector* will not Retrieve Hosts for the *root* user. It is recommended that this account is only used for initial setup of the console server, and to add an initial *admin* account for administration of the console server.

## Step 4 Advanced configurations

SDT Connector offers advanced functions including:

Manually add hosts and specify accessible services for the host (click File, New Host)

| Ne Ne      | ew SDT Host     |                   |               | ×                         |   |
|------------|-----------------|-------------------|---------------|---------------------------|---|
| ) <b>(</b> | Host Address    |                   |               |                           |   |
| ile        | Services        | HTTP              |               | HTTPS                     |   |
| n.<br>(*** |                 | Telnet            | 1             | SSH                       |   |
|            |                 | VNC               |               | RDP                       |   |
| 4          |                 | Dell RAC          |               | Dell Server Administrator | l |
|            |                 | Dell IT Assistant |               | SOL                       | I |
|            |                 | IBM RSA II        |               | IBM Director              | I |
|            |                 | IBM AMM           |               | HP iLO 2                  | I |
|            |                 | VMWare Server     |               | TCP Port 1494             |   |
|            |                 | Serial 2 SSH      |               | Serial 2 Telnet           |   |
|            |                 | Serial 3 SSH      | ["            | Serial 3 Telnet           |   |
|            |                 | Serial 4 SSH      |               | Serial 4 Telnet           |   |
|            |                 | TCP Port 903      |               |                           |   |
| Des        | criptive Name   |                   |               |                           |   |
| Der        | rintion/Noter   | [                 |               |                           | I |
|            | cription/ Notes |                   |               |                           |   |
|            |                 |                   |               |                           |   |
| le         |                 |                   |               |                           | I |
|            |                 |                   | - <del></del> | 'OK 🔀 Cancel              |   |
|            |                 |                   |               |                           | J |

- Add custom services and local clients for connecting to them (click Edit, Preferences)
- Distribution of pre-configured SDT Connector configuration files for backup or for importing into other SDT Connector clients (click File, Import/Export Preferences)
- Out-of-band (OoB) dial in or network access to the console server if the default network connection is not available (Edit gateway, Out Of Band)

| SDTConnec | tor 🛛 🗍 🕅 🕅                                                                                                    |
|-----------|----------------------------------------------------------------------------------------------------|
| Re Edit P | tor   New SDT Gateway  Secondary Address Secondary Address Secondary Address Address Address Secondary Address Address |
|           |                                                                                                    |

- Other advanced features, such as *Public Key Authentication* and *Nagios integration* 
   these are covered in detail in the *SDT Connector* chapter in the *User Manual* on the CDROM
  - Note: Each *SDT Connector* client can be configured to access multiple remote console servers, each of which provides the gateway to hundreds of serially or network connected hosts. Similarly, hundreds of *SDT Connector* clients can be configured to access a single console server gateway